|                     | Før bruk                                                                                                    |                                                                                                    | Installa                                                                                                    | sjon                                                                            | X Inns                                                                                                    | tilling/justering                                                                                                    | X                                                                                                    | Feilsøking                                                                                                    |                                                                               |
|---------------------|----------------------------------------------------------------------------------------------------|----------------------------------------------------------------------------------------------------|----------------------------------------------------------------------------------------------------|---------------------------------------------------------------------------------|----------------------------------------------------------------------------------------------------|----------------------------------------------------------------------------------------------------|----------------------------------------------------------------------------------------------------|----------------------------------------------------------------------------------------------------|-------------------------------------------------------------------------------|
| Insta<br>Fle<br>LCD | illasjonsveiledi<br>EXScan <sup>®</sup><br>-fargeskjerm                                                                                                    | ning<br>S1                                                                                                    | 501 <sup>.</sup>                                                                                                    | -B                                                                              |                                                                                                    |                                                                                                    |                                                                                                    |                                                                                                    |                                                                               |
| SIKK<br>denne       | <b>XERHETSSYM</b><br>veiledningen brukes sik                                                                                                    | <b>BOLE</b>                                                                                                    | <b>R</b><br>zmbolene ne                                                                                                    | denfor. De a                                                                    | angir kritisk                                                                                                    | informasion. Les de                                                                                                    | m grundig                                                                                                    | J.                                                                                                    |                                                                               |
|                     | ADVARSEL<br>Dersom informasjon<br>overholdes, kan det f<br>personskade.                                                                                                    | en i en AI<br>øre til alv                                                                                              | OVARSEL ik<br>orlig eller liv                                                                                                    | ke<br>vstruende                                                                 |                                                                                                    | FORSIKTIG<br>Dersom informasjon<br>overholdes, kan det<br>eller skade på eiend                                                                                                    | nen i en F<br>føre til m<br>lom eller j                                                                                                    | ORSIKTIG-meld<br>oderat personskaa<br>produktet.                                                                                                    | ing ikke<br>le og/                                                            |
| $\bigcirc$          | Angir en forbudt han                                                                                                    | dling.                                                                                                    |                                                                                                    |                                                                                 |                                                                                                    | Angir en obligatoris                                                                                                    | sk handlir                                                                                                    | ig som må utføres                                                                                                    |                                                                               |
|                     | SIKTIGHETSR<br>ADVARSEL                                                                                                    | EGLE                                                                                                    | R                                                                                                    |                                                                                 | ·                                                                                                    |                                                                                                    |                                                                                                    |                                                                                                    |                                                                               |
|                     | Hvis det kommer rø<br>lukter brent eller hv<br>enheten, må du um<br>strømkontakter og<br>Dersom du forsøker å<br>føre til brann, elektrisk                                                                                                    | øyk fra e<br>vis du hø<br>iddelbai<br>kontakte<br>bruke en s<br>støt eller                                             | nneten, hv<br>ører rare ly<br>rt koble fra<br>e forhandle<br>skadet enhet,<br>skade på uts                                                   | IS det<br>der fra<br>alle<br>eren.<br>kan det<br>styret.                        |                                                                                                    | Bruk den vedlag<br>til det standard s<br>Forsikre deg om at<br>enn spenningen som<br>Dersom spenninger<br>som er godkjent for<br>elektrisk støt.<br>Strømforsyning: 100                                                                                                    | te strøm<br>strømutt<br>spenningen<br>n er godkj<br>n i uttaket<br>r kabelen,<br>-120/200-                                                             | Akabelen og kol<br>aket.<br>en i uttaket ikke e<br>jent for strømkabe<br>er høyere enn spe<br>kan det føre til br<br>240 V vekselstrøm,                                                               | r høyere<br>elen.<br>enningen<br>ann eller                                    |
| $\bigcirc$          | Hold små gjenstand<br>enheten komme i k<br>Dersom små gjenstand<br>ventilasjonsåpningene<br>det kommer væske nec<br>brann, elektrisk støt ell<br>gjenstand eller væske l<br>umiddelbart koble fra ø<br>servicetekniker til å ko<br>bruk igjen.                                                                                                    | der unna<br>ontakt n<br>ler faller r<br>og inn i k<br>l i kabinet<br>ler skade<br>kommer i<br>enheten. I<br>ontrollere | a enheten,<br>ned væske<br>ned i<br>tabinettet, ell<br>ttet, kan det f<br>på utstyret. F<br>nn i kabinett<br>Få en kvalifis<br>enheten før o | og ikke la<br>er dersom<br>føre til<br>Ivis en<br>et, må du<br>ert<br>len tas i | $\bigotimes$                                                                                                    | Bruk enheten på<br>Hvis ikke kan det fø<br>skade på utstyret.<br>• Ikke plasser enhetet<br>• Ikke plasser enhetet<br>• Ikke plasser enhet<br>• Ikke plasser enhet<br>vann på skjermen ()<br>• Ikke plasser enhet<br>direkte på skjermen<br>• Ikke plasser enhet<br>utstyr eller luftfukte<br>• Ikke plasser enhet | et egne<br>are til bra<br>en utendø<br>i transportsy<br>en i støve<br>ken på stec<br>badevære<br>ten på et s<br>1.<br>ten i nærh<br>ere.<br>ten i omgi | et sted.<br>nn, elektrisk støt e<br>ørs.<br>ystemer (skip, fly, tog<br>ete eller fuktige or<br>der der det kan ko<br>lse, kjøkken osv.).<br>ted der det komm<br>eten av varmegen<br>velser med brennl | ller<br>, biler osv.)<br>ngivelser<br>mme<br>er damp<br>ererende<br>bar gass. |
| 9                   | <b>Utstyret må kobles</b><br>Hvis ikke kan det føre                                                                                                    | til et jor<br>til brann                                                                                                | det strømu<br>eller elektris                                                                                                    | <b>ittak.</b><br>k støt.                                                        |                                                                                                    | Lamper med fluor<br>inneholder kvikks<br>LED-bakgrunnslys<br>lampene i samsva                                                                                                    | escerenc<br>ølv (prod<br>s innehol<br>Ir med gj <sup>,</sup>                                                                                           | de bakgrunnslys<br>lukter med lampe<br>der ikke kvikksø<br>eldende miljølov                                                                                                    | r med<br>Iv). Kast<br>givning.                                                |
| $\bigwedge$         | FORSIKTIG                                                                                                    |                                                                                                    |                                                                                                    |                                                                                 |                                                                                                    |                                                                                                    |                                                                                                    |                                                                                                    |                                                                               |
| $\bigcirc$          | <ul> <li>Kabinettets ventilasjonsåpninger må ikke<br/>blokkeres.</li> <li>Ikke plasser gjenstander på ventilasjonsåpningene.</li> <li>Ikke installer enheten i et lukket rom.</li> <li>Ikke bruk enheten i liggende stilling eller opp ned.<br/>Dersom ventilasjonsåpningene blir blokkert, hindres<br/>luftstrømmen. Dette kan føre til brann, kan føre til<br/>brann, elektrisk støt eller skade på utstyret.</li> </ul> |                                                                                                    |                                                                                                    | $\oslash$                                                                       | Bruk et lett tilgjengelig strømuttak.<br>Dette sikrer at du enkelt og raskt kan koble fra<br>strømmen ved eventuelle problemer. |                                                                                                    |                                                                                                    |                                                                                                    |                                                                               |
| Om i                | nstallasjonsv                                                                                                    | eiledn                                                                                                    | ningen o                                                                                                    | og bruk                                                                         | erveile                                                                                                    | dningen                                                                                                    |                                                                                                    |                                                                                                    |                                                                               |
|                     | Installasjons                                                                                                    | sveileo                                                                                                    | dning In                                                                                                    | neholder g                                                                      | grunnlegge<br>kiermen                                                                                                    | nde informasjon, f                                                                                                    | ra tilkob                                                                                                    | ling av skjermer                                                                                                    | n til PC                                                                      |

\* Adobe Reader må installeres.• Produktspesifikasjonene kan variere i forhold til salgsområdene. Kontroller at veiledningen er skrevet på det språket som brukes der produktet ble kjøpt.

Norwegian

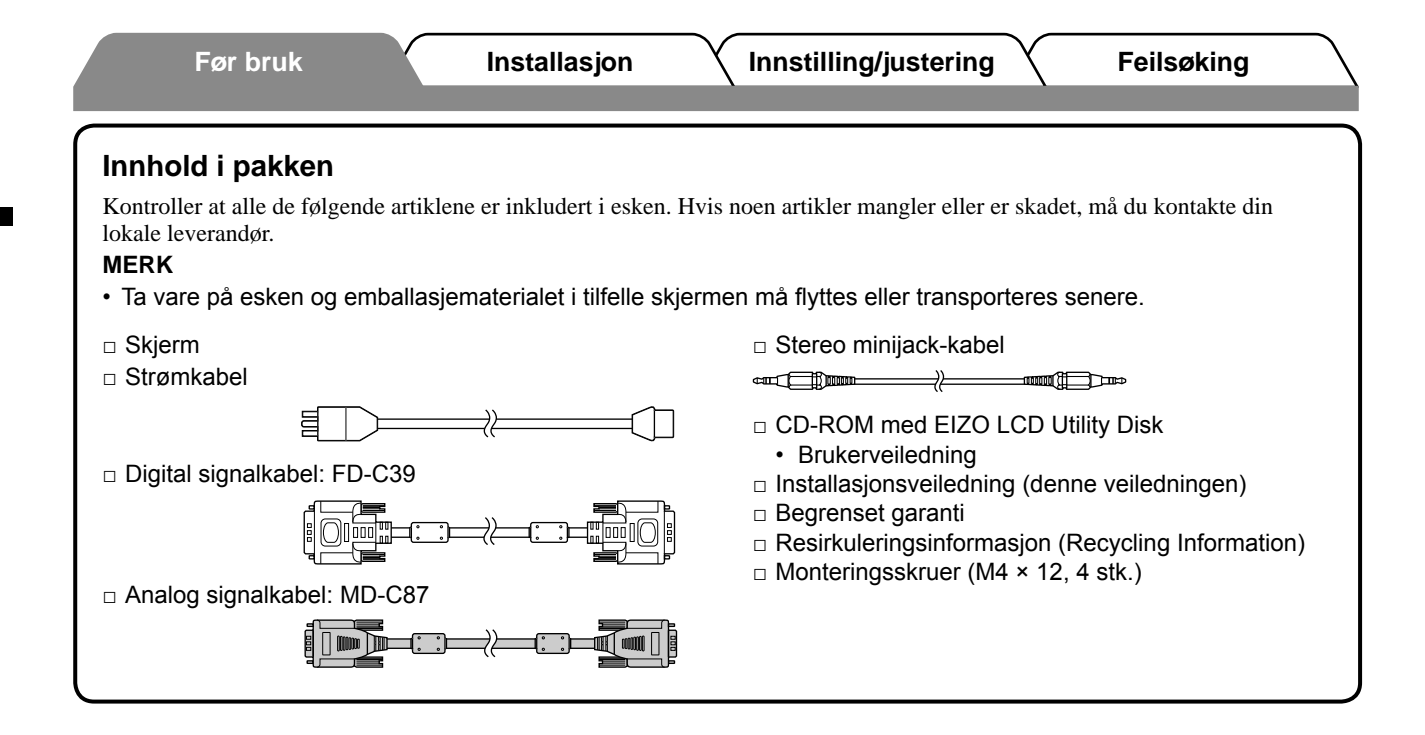

# Kontroller og funksjoner

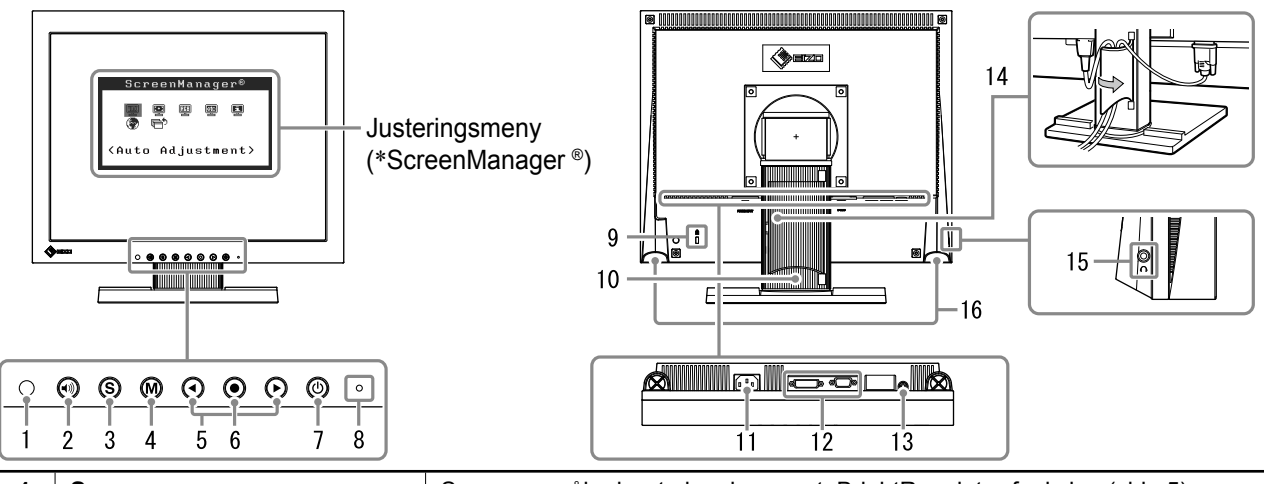

| 1  | Sensor                              | Sensoren måler lysstyrken i rommet. BrightRegulator-funksjon (side 5).                                                                                                    |  |  |  |  |
|----|-------------------------------------|----------------------------------------------------------------------------------------------------|--|--|--|--|
| 2  | Volumknapper                        | Viser volumjusteringsmenyen (side 4).                                                                                                    |  |  |  |  |
| 3  | Innsignalvelger                     | Bytter innsignaler for visning hvis to PCer er koblet til skjermen.                                                                                                    |  |  |  |  |
| 4  | Modusknapp                          | Viser FineContrast-modusen (side 4).                                                                                                    |  |  |  |  |
| 5  | Kontrollknapper (venstre,<br>høyre) | <ul> <li>Viser vinduet for justering av lysstyrke (side 5).</li> <li>Velger et element for justering eller øker/reduserer justerte verdier for<br/>avanserte justeringer med justeringsmenyen (side 5).</li> </ul> |  |  |  |  |
| 6  | Enter-knapp                         | Viser justeringsmenyen, definerer et element på menyskjermbildet og lagrer justerte verdier.                                                                                                    |  |  |  |  |
| 7  | Strømknapp                          | Slår strømmen på eller av.                                                                                                    |  |  |  |  |
| 8  | Strømindikator                      | Viser skjermens driftsstatus.<br>Blå: I drift Oransje: Strømsparing Av: Strøm av                                                                                                    |  |  |  |  |
| 9  | Spor for sikkerhetslås              | Overholder Kensingtons MicroSaver-sikkerhetssystem.                                                                                                    |  |  |  |  |
| 10 | Fot                                 | Brukes til å justere høyden og vinkelen på skjermen.                                                                                                    |  |  |  |  |
| 11 | Strømkontakt                        | Strømtilkobling                                                                                                    |  |  |  |  |
| 12 | Innsignalkontakter                  | Venstre: DVI-D-kontakt /Høyre: D-sub mini 15 pinners kontakt.                                                                                                    |  |  |  |  |
| 13 | Stereo minijack                     | Tilkobling for stereo minijack-kabel.                                                                                                    |  |  |  |  |
| 14 | Kabelholder                         | Dekker skjermkablene.                                                                                                    |  |  |  |  |
| 15 | Hodetelefonkontakt                  | Tilkobling for hodetelefonene.                                                                                                    |  |  |  |  |
| 16 | Høyttaler                           | Utsending av lydkilde.                                                                                                    |  |  |  |  |

\* ScreenManager <sup>®</sup> er et EIZO-kallenavn på justeringsmenyen. (Du finner informasjon om hvordan du bruker ScreenManager i brukerveiledningen på CD-ROMen.)

#### Før bruk

Installasjon

# Koble til kabler

#### Obs

- Når du bytter ut din eksisterende skjerm med en S1501-B-skjerm, må du huske å endre PC-innstillingene for oppløsning og vertikal frekvens slik at de samsvarer med innstillingene som er tilgjengelige for S1501-Bskjermen, før du kobler til PCen. Du finner disse innstillingene i tabellen for oppløsning (siste side).
- Du finner informasjon om hvordan du kobler to PCer til skjermen i brukerveiledningen på CD-ROMen.

## **1** Forsikre deg om at skjermen og PCen er slått av.

### Koble skjermen til PCen med en signalkabel som passer til kontaktene.

Når kabelkontaktene er koblet til, strammer du skruene på kontaktene for å feste koblingen skikkelig.

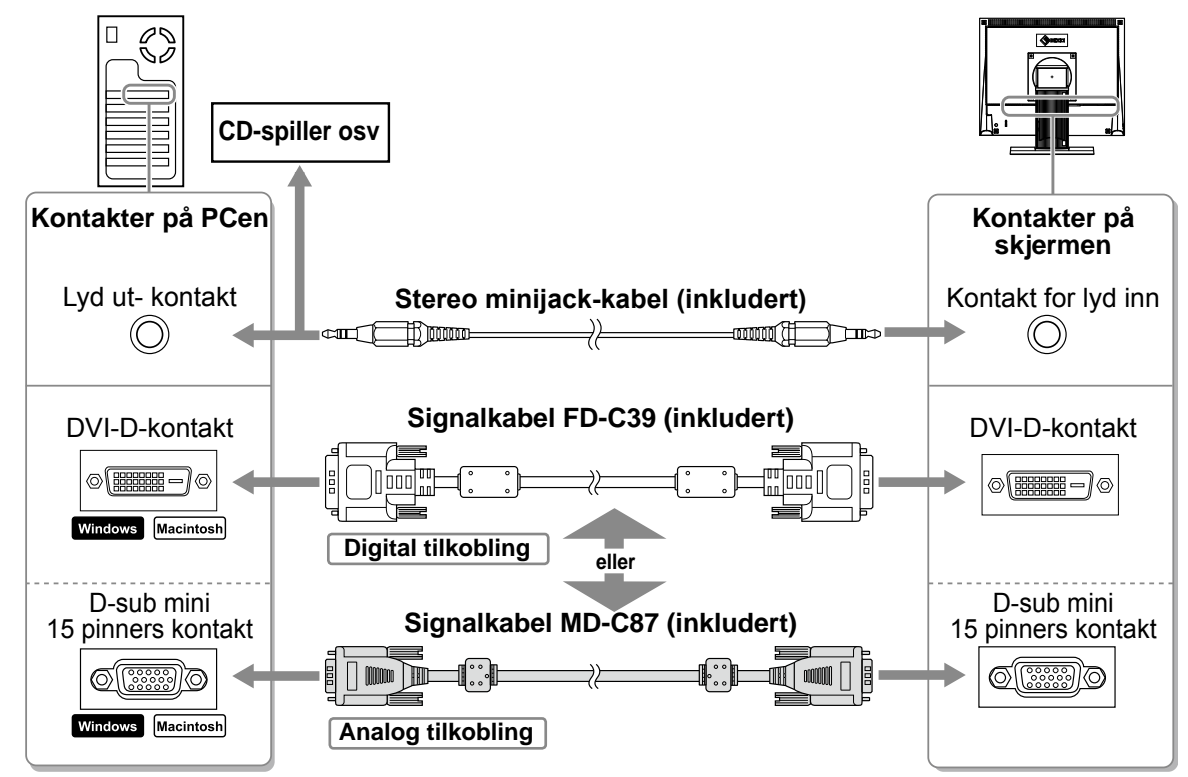

## **3** Plugg strømkabelen inn i strømuttaket og strømkontakten på skjermen.

# Justere skjermens høyde og vinkel

Juster skjermhøyden, vipp og drei skjermen til beste arbeidsstilling.

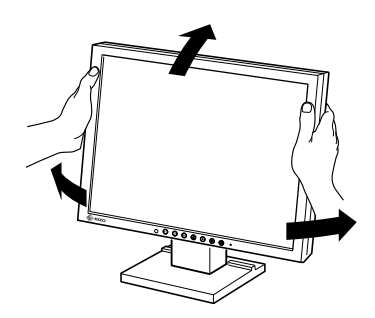

# Vise skjermbildet

Før bruk

# 1 Trykk på 🕲 for å slå på skjermen.

Skjermens strømindikator lyser blått.

## **2** Slå på PCen.

#### Skjermbildet vises.

Når du slår på skjermen og PCen for første gang med analogt signal, vil autojusteringsfunksjonen sørge for å justere klokke-, fase og skjermposisjon automatisk.

## Obs

 Slå av skjermen og PCen etter bruk. Hvis du trekker ut strømkabelen, stenges all strømforsyning til skjermen.

# Justere høyttalervolum

Trykk på (•).
 Skjermen for justering av høyttalervolum vises.

#### Skjermen for justering av høyttalervolum

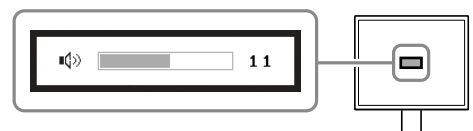

# 

# Velge skjermmodus

Med FineContrast kan du enkelt velge beste skjermmodus ut fra hvordan skjermen skal brukes. Du finner mer informasjon om FineContrast i brukerveiledningen på CD-ROMen.

## **FineContrast-modus**

| Custom<br>(Tilpasset) | Brukes til å angi ønskede innstillinger.                                   |
|-----------------------|----------------------------------------------------------------------------|
| sRGB                  | Passer til fargeavstemming med sRGB-kompatible eksterne enheter.           |
| Text (Tekst)          | Passer til visning av tekst for tekstbehandlingsdokumenter eller regneark. |

## 1 Trykk på M.

FineContrast-modus aktiveres.

2 Trykk på M på nytt mens skjemen er i FineContrast-modus.

Skjermmodusen skifter hver gang du trykker på knappen. (Se tabellen FineContrast-modus.)

# 3 Trykk på ● ved ønsket modus.

Den valgte modusen angis.

# Navn på FineContrast-modus

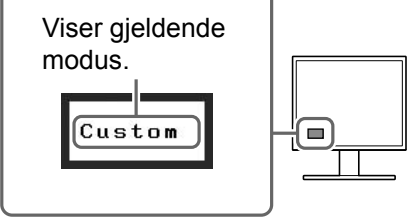

#### Innstilling/justering

# Justere lysstyrke

## **1** Trykk på 🗨 eller 🕨.

Før bruk

Vinduet for justering av lysstyrke vises.

## 2 Juster lysstyrken ved å trykke på € eller €.

Trykk på (▶) for å øke lysstyrken på skjermen, eller trykk på (◀) for å redusere den.

#### MERK

 Sensoren foran på skjermen registrerer lysstyrken i omgivelsene slik at skjermens lysstyrke justeres automatisk og problemfritt ved hjelp av BrightRegulator-funksjonen.
 Du finner mer informasjon i brukerveiledningen på CD-ROMen.

Justeringsmeny

eenManager®

<Auto Adjustment>

Ved analogt innsignal

i.

# Foreta avanserte innstillinger/justeringer

Justeringsmenyen inneholder avanserte justeringer for skjerm og farge og ulike innstillinger. Du finner mer informasjon om hver justeringsfunksjon i brukerveiledningen på CD-ROMen.

# Grunninnstillingene og justeringene er ferdigdefinert. Du finner informasjon om avanserte innstillinger/justeringer i brukerveiledningen på CD-ROMen.

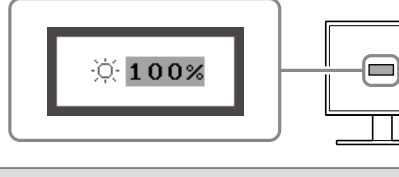

nManager<sup>(</sup>

610 E

<Screen>

Ved digitalt innsignal

Feilsøking

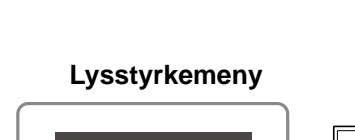

| Ϊ | Før bruk       | Installasjon | / Innstilling/justering | Feilsøking |
|---|----------------|--------------|-------------------------|------------|
| ľ | lkke noe bilde | 9            |                         |            |

Hvis det ikke vises noe bilde på skjermen selv etter at følgende tiltak er utført, må du kontakte leverandøren.

## 1. Sjekk strømindikatoren.

| Symptom        | Status                          | Mulig årsak og tiltak                                     |
|----------------|---------------------------------|-----------------------------------------------------------|
| lkke noe bilde | Strømindikatoren lyser ikke.    | Sjekk om strømkabelen er riktig tilkoblet.                |
|                |                                 | Trykk på (也).                                             |
|                | Strømindikatoren lyser blått.   | Kontroller innstillingen for <gain>(forsterking)*.</gain> |
|                | Strømindikatoren lyser oransje. | Bytt innsignal med (S).                                   |
|                |                                 | Trykk på en tast på tastaturet eller klikk med musen.     |
|                |                                 | Slå på PCen.                                              |

\* Du finner mer informasjon om forsterkingsjustering i brukerveiledningen på CD-ROMen.

## 2. Sjekk feilmeldingen, som blir værende på skjermen.

Disse meldingene vises når innsignalet er feil, selv om skjermen fungerer.

| Symptom                                                             | Status                                                                                         | Mulig årsak og tiltak                                                                                                    |
|---------------------------------------------------------------------|------------------------------------------------------------------------------------------------|----------------------------------------------------------------------------------------------------|
| Signal Check                                                        | Innsignalet blir ikke mottatt.                                                                 | Sjekk om PCen er slått på.                                                                                                    |
| Analog                                                              |                                                                                                | Sjekk om signalkabelen er riktig koblet til PCen.                                                                                  |
| No Signal                                                           |                                                                                                | Bytt innsignal med (S).                                                                                                    |
| Signal Error<br>Digital<br>fD: 94.6MHz<br>fH: 68.7kHz<br>fV: 85.0Hz | Signalfrekvensen er utenfor det<br>spesifiserte området. Gal<br>signalfrekvens angis med rødt. | Bytt til en egnet modus ved hjelp av<br>grafikkortets hjelpeprogram. Du finner mer<br>informasjon i veiledningen for grafikkortet. |

## Kompatible oppløsninger/frekvenser

Skjermen støtter følgende oppløsninger.

#### Analogt innsignal

| Resolution  | Frequency | Remarks     | Dot Clock ~ 80 MHz |
|-------------|-----------|-------------|--------------------|
| 640 × 400   | 56 Hz     | NEC PC-9801 | $\checkmark$       |
| 640 × 400   | 70 Hz     | NEC PC-9821 | $\checkmark$       |
| 640 × 480   | ~75 Hz    | VGA, VESA   | $\checkmark$       |
| 720 × 400   | 70 Hz     | VGA TEXT    | $\checkmark$       |
| 800 × 600   | ~75 Hz    | VESA        | $\checkmark$       |
| *1024 × 768 | ~75 Hz    | VESA        | $\checkmark$       |

#### **Digitalt innsignal**

| Resolution  | Frequency | Remarks  | Dot Clock ~ 65 MHz |
|-------------|-----------|----------|--------------------|
| 640 × 480   | 60 Hz     | VGA      | √                  |
| 720 × 400   | 70 Hz     | VGA TEXT | √                  |
| 800 × 600   | 60 Hz     | VESA     | $\checkmark$       |
| *1024 × 768 | 60 Hz     | VESA     | √                  |

\* Anbefalt oppløsning (angi denne oppløsningen)

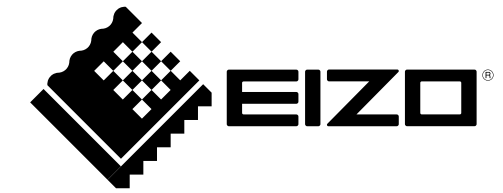